## Reenvío de mensajes de cuentas de @me-ceuta.org a las de @educeuta.es

En esta guía se explica el proceso para que podamos recibir también en nuestras cuentas de @educeuta.es los mensajes que lleguen a @me-ceuta.org.

**1.**- Accedemos al correo de nuestra cuenta en @me-ceuta.org. Pulsamos en la rueda dentada de **Configuración** (1 en la imagen).

| M Recibidos - centro.ejemplo@me 🗙 🕂 🗸 🗸 🗸 🗸 V — 🗆 🗙 |                                      |                                       |                      |  |  |
|-----------------------------------------------------|--------------------------------------|---------------------------------------|----------------------|--|--|
| $\leftrightarrow$ $\rightarrow$                     | C mail.google.com/mail/u/0/?zx       | =jxnwok12eh9r#inbox                   | 🖈 🔲 😸 Incógnito 🚦    |  |  |
| 0WA 🖸                                               | Alborán 🍘 Portafirmas 🦃 UPE DE CEUTA | - CE 🧕 Outlook 🛞 Alborán 📧 MEFP Ceuta |                      |  |  |
| =                                                   | M Gmail                              | Q Buscar en el correo                 | 0 📬 🛙 👔 😨            |  |  |
| Mail                                                | C Redactar                           | □• C :                                | Configuración Es 👻 😇 |  |  |
|                                                     |                                      | No hay ningún correo nuevo.           |                      |  |  |
|                                                     | Recibidos                            |                                       |                      |  |  |
| Chat                                                | 🔂 Destacados                         |                                       |                      |  |  |
| ŝ                                                   | O Pospuestos                         |                                       |                      |  |  |
| Spaces                                              | ▶ Enviados                           |                                       |                      |  |  |
| æ                                                   | D Borradores                         |                                       |                      |  |  |
| Meet                                                | ➤ Más                                |                                       |                      |  |  |
|                                                     | Etiquetas +                          |                                       |                      |  |  |

2.- Del menú que saldrá a la derecha, presionamos el botón Ver todos los ajustes (2).

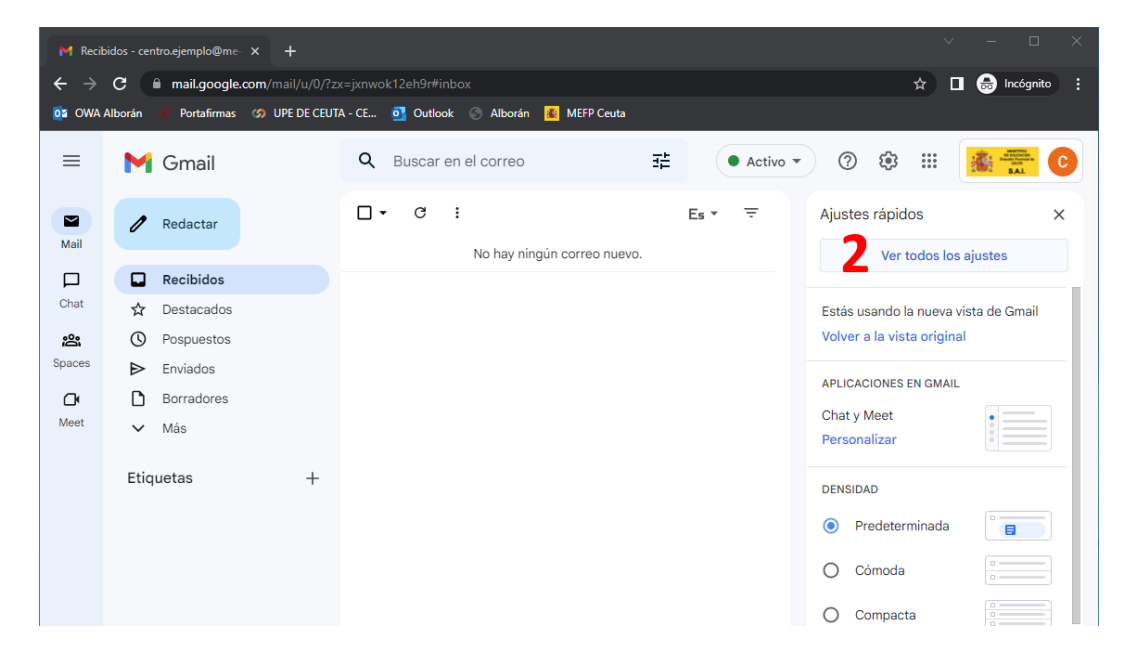

**3.**- Nos vamos a la pestaña **Reenvío y correo POP/IMAP** (3) y pulsamos el botón **Añadir una dirección de reenvío** (4).

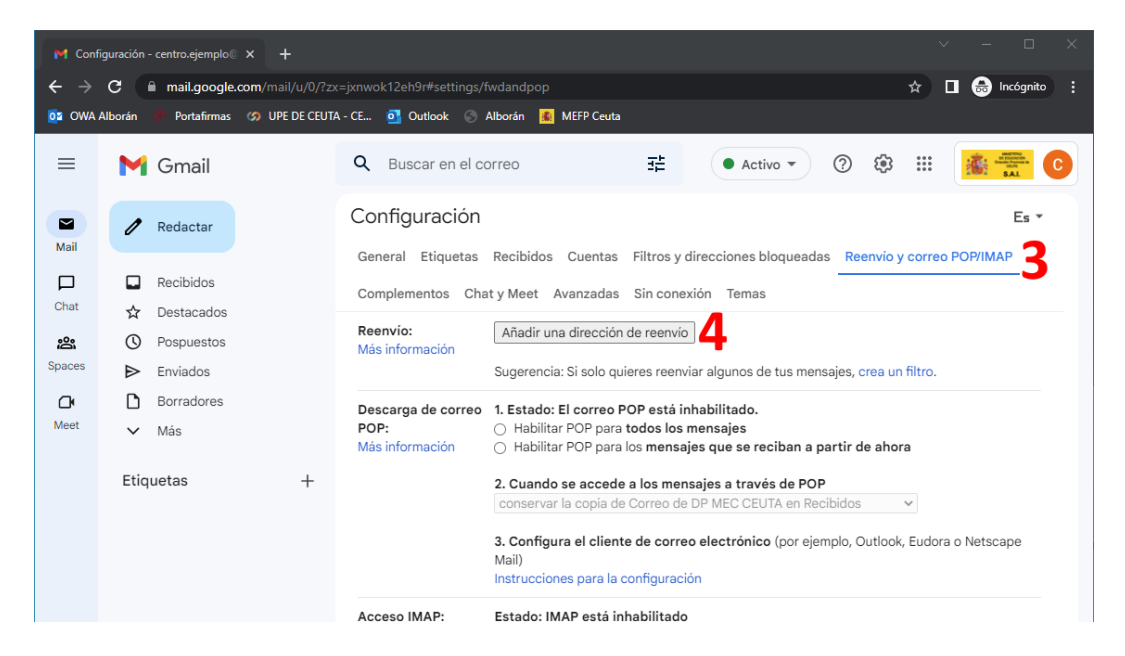

4.- Aparece una ventana en la que escribiremos el correo de @educeuta.es (5) y pulsamos en Siguiente.

| M Configuración - centro-ejemplo 🛛 🗙 🕂 🗸 🗸 🗸 🗸 Value - Value - |                                                                                          |                                                                                                    |                           |  |  |
|----------------------------------------------------------------------------------------------------|------------------------------------------------------------------------------------------|----------------------------------------------------------------------------------------------------|---------------------------|--|--|
| ← →                                                                                                    | C mail.google.com/mail/u/0/?z                                                            | x=jxnwok12eh9r#settings/fwdandpop                                                                                                    | 🖈 🔲 🌧 Incógnito 🚦         |  |  |
| 🧕 OWA Alborán 🕐 Portafirmas 🥝 UPE DE CEUTA - CE oj Outlook 💿 Alborán 😰 MEFP Ceuta                                                                                                    |                                                                                          |                                                                                                    |                           |  |  |
| =                                                                                                    | M Gmail                                                                                  | Q Buscar en el correo 辛 ④ Activo • ⑦ 袋                                                                                                    | ··· 👔 🛣 💽                 |  |  |
| Mail                                                                                                    | ail     Redactar       ail     Recibidos       at     Destacados       as     Pospuestos | Configuración<br>General Etiquetas Recibidos Quentas Filtros y direcciones bloqueadas Reenvio                                                                                                    | Es *                      |  |  |
| Chat                                                                                                    |                                                                                          | Complementos Chat y Meet Avanzadas Sin conexión Temas           Reenvio:         Añadir una dirección de reenvio           Más información                                                                                                    |                           |  |  |
| Spaces                                                                                                    | <ul> <li>Enviados</li> <li>Borradores</li> <li>Más</li> </ul>                            | Sugerencia: Si solo quieres reenviar algunos de tus mensajes, crea u           Descarga de correo         1. Estado: El correo POP está inhabilitado.           POP:         O Habilitar POP para todos los mensajes           Más información         O Habilitar POP para los mensajes que se reciban a partir de ahor | n filtro.                 |  |  |
|                                                                                                    | Etiquetas +                                                                              | Añadir una dirección de reenvío × Recibidos<br>Introduce una nueva dirección de correo electrónico de reenvio:<br>Centro.ejemplo@educeuta.es<br>5 Cancelar Siguiente<br>MEC CEUTA desde otros (e) Inhabilitar IMAP<br>clientes mediante IMAP)                                                                            | v<br>k, Eudora o Netscape |  |  |

5.- Surge una ventana en la que tendremos que presionar el botón Continuar (6).

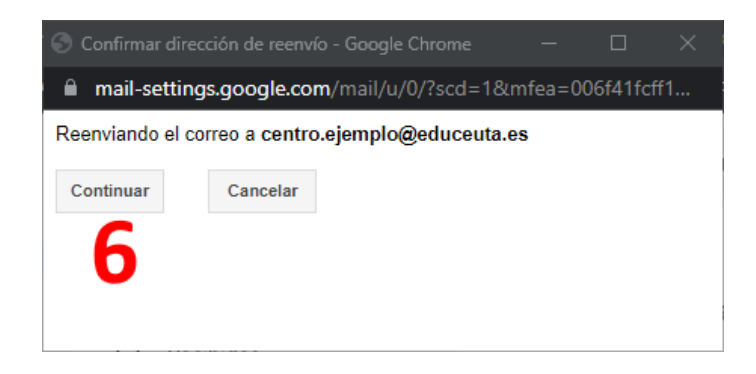

**6.-** Sale un aviso de que va a llegar un mensaje al correo de @educeuta.es con un código (7). Aceptamos para cerrarlo.

| M Configuración - centro.ejemplo 🛙 🗙 🕇 🗸 🗸 V — 🗆 🗙                               |                                                                                                  |                                                                                                    |  |  |  |
|----------------------------------------------------------------------------------|--------------------------------------------------------------------------------------------------|----------------------------------------------------------------------------------------------------|--|--|--|
| $\leftrightarrow$ $\rightarrow$                                                  | C mail.google.com/mail/u/0/?z                                                                    | x=jxnwok12eh9r#settings/fwdandpop 🖈 🔲 💩 Incógnito 🚦                                                                                                    |  |  |  |
| 🔯 OWA Alborán 📲 Portafirmas 🦃 UPE DE CEUTA - CE 🧕 Outlook 🛞 Alborán 😫 MEFP Ceuta |                                                                                                  |                                                                                                    |  |  |  |
| =                                                                                | M Gmail                                                                                          | Q Buscar en el correo ﷺ ● Activo ▼ ⑦ 戀 Ⅲ ▲ 👬 💽                                                                                                    |  |  |  |
| Mail                                                                             | 🖉 Redactar                                                                                       | Configuración Es *                                                                                                    |  |  |  |
| Chat                                                                             | Chat Chat Chat Chat Chat Chat Chat Chat                                                          | Complementos       Chat y Meet       Avanzadas       Sin conexión       Temas         Reenvio:       Añadir una dirección de reenvio         Más información                              |  |  |  |
| spaces ► Enviados<br>Cr D Borradores<br>Meet ∨ Más                               | Verificar código de confirmación Reenviar correo electrónico Eliminar centro.ejemplo@educeuta.es |                                                                                                    |  |  |  |
|                                                                                  | Etiquetas +                                                                                      | Añadir una dirección de reenvío ×<br>Se ha enviado un código de confirmación a<br>centro.ejemplo@educeuta.es para verificar el permiso.<br>7 Aceptar Io, Outlook, Eudora o Netscape Mail) |  |  |  |
|                                                                                  |                                                                                                  | Acceso IMAP: Estado: IMAP está inhabilitado<br>(Accede a Correo ) Habilitar IMAP                                                                                                    |  |  |  |

**7.**- Nos vamos al correo de @educeuta.es para buscar el mensaje y copiar el código. En la bandeja de entrada, el mensaje contiene el número en varios sitios (en gris, 8). Incluye también un enlace que también sirve para hacer la verificación.

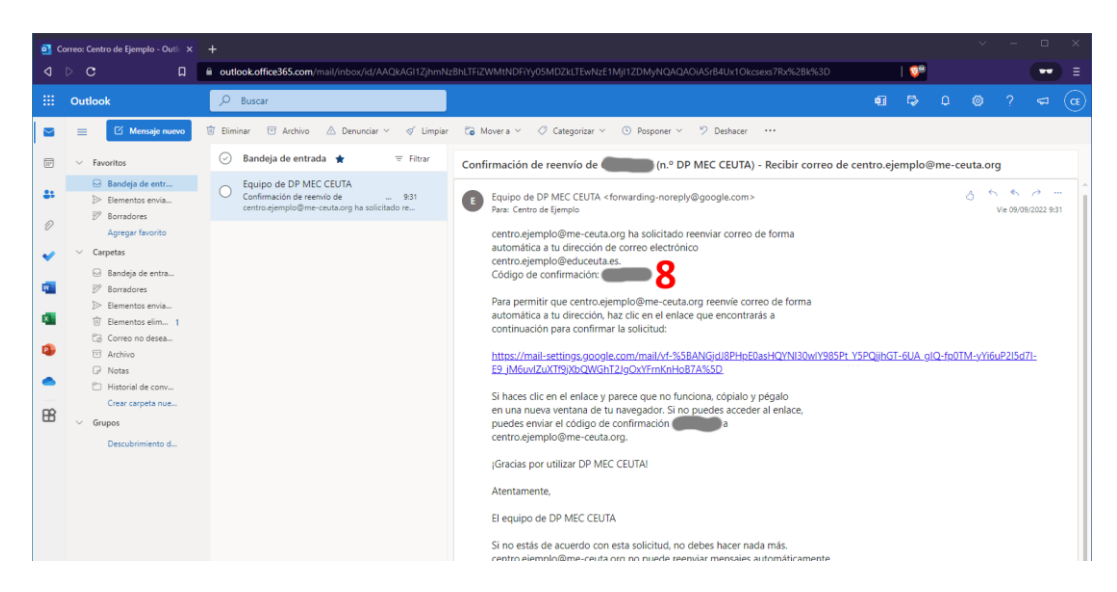

8.- Si elegimos la opción de copiar el número, habrá que ponerlo en la casilla y presionar el botón Verificar(9).

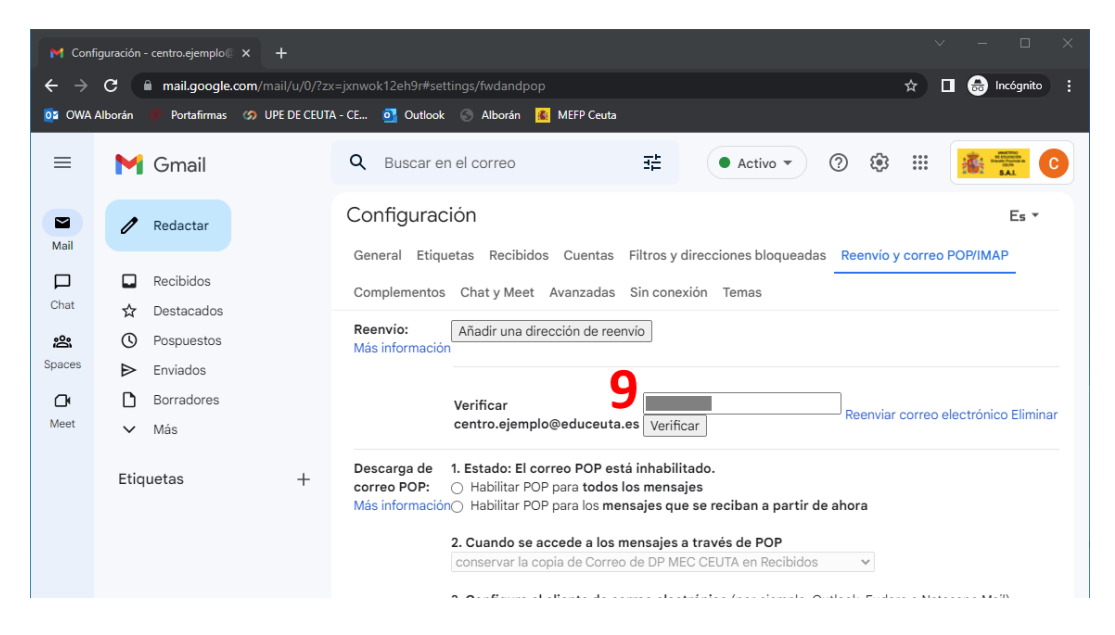

**9.-** Se puede optar por varias opciones de reenvío, pero en este caso elegimos la que viene por defecto: *enviar una copia del correo entrante a la dirección de @educeuta.es y conservar el mensaje en la bandeja de @me-ceuta.org* (10). No hay que olvidarse de guardar los cambios (11).

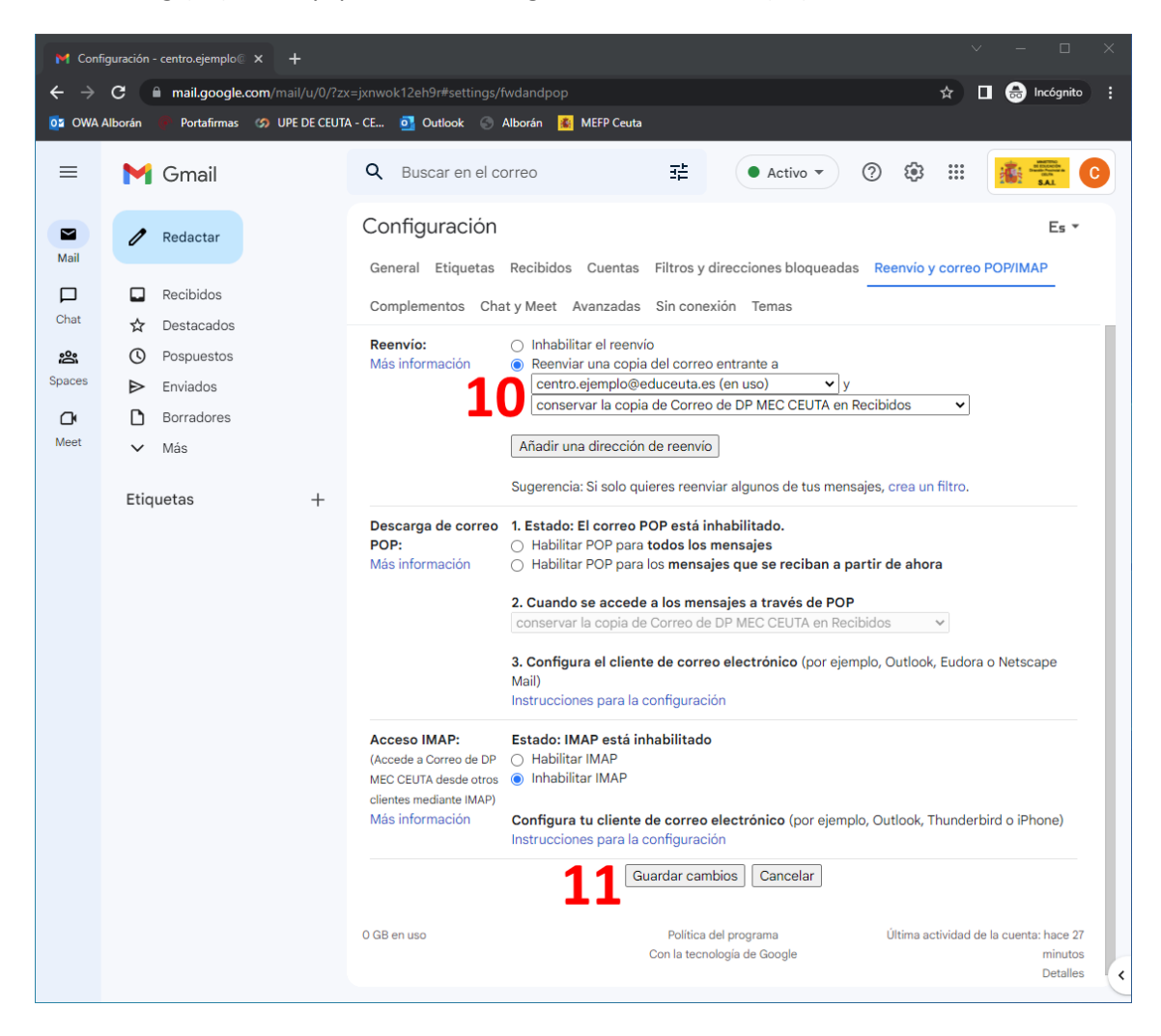

**10.-** Cuando recibamos un mensaje en nuestra cuenta de @me-ceuta.org, al momento nos llegará una copia al de @educeuta.es (12).

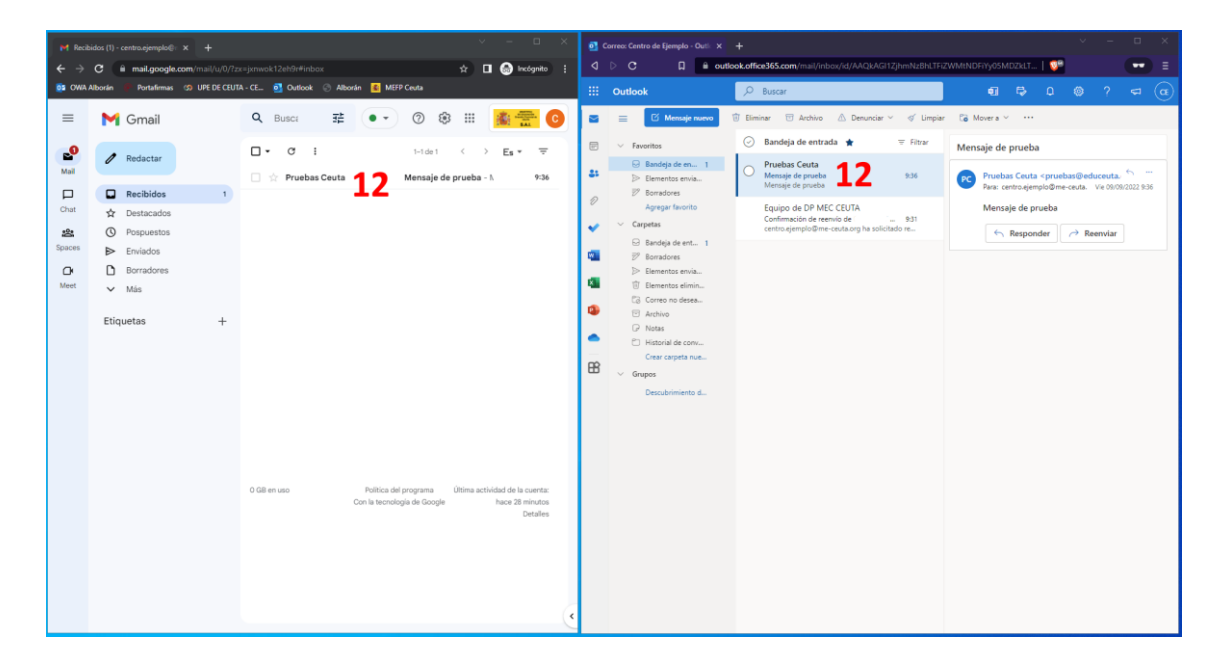